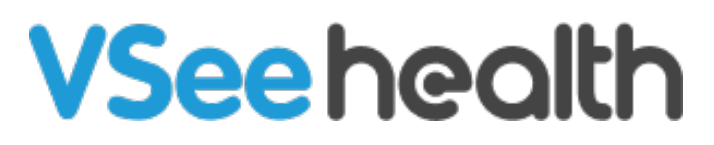

Knowledgebase > VSee Clinic for Providers > Scheduling > How to Create a Visit as a Provider

How to Create a Visit as a Provider

- 2023-07-21 Scheduling
- 1. On your provider dashboard, click the **Schedule** tab from the top menu.

| VSee Clinic Dashboard Patients Schedule e-Rx                   | 👤 Sarah Miller 👻                                                       |
|----------------------------------------------------------------|------------------------------------------------------------------------|
| What's new on this dashboard?   Ready for Visits               | Invite Patient Schedule Today's Schedule No appointments at this time. |
| There are no patients waiting at this time.<br>Invite Patients | 20<br>40<br>50                                                         |
|                                                                |                                                                        |
|                                                                |                                                                        |
| Powered by VSee                                                |                                                                        |

Note: The calendar will display today's view and can also be viewed as a month, week, or day view.

| VJee Ciiii                                                  | Dash     | board Patien | ts Schedule | Health e-Ro      | ‹<br>• · |       |          |          |
|-------------------------------------------------------------|----------|--------------|-------------|------------------|----------|-------|----------|----------|
| SCHEDULE                                                    | < >      | Apr 2 – 8,   | 2023        |                  | Today    | Month | Week Day | + CREATE |
| Timezone                                                    |          |              |             |                  | L        |       |          |          |
| (UTC-07:00) Pacific Time 🗸                                  | •        | <b>2</b> Sun | 3 Mon       | 4 <sub>Tue</sub> | 5 Wed    | 6 Thu | 7 Fri    | 8 Sat    |
| Time division                                               | 11:00 AM |              |             |                  |          |       |          | <b>^</b> |
| 15 🗸 Minutes                                                | 11:30 AM |              |             |                  |          |       |          |          |
| ✓ Show consultations                                        | 12:00 PM |              |             |                  |          |       |          |          |
| Legend ^                                                    | 12:30 PM |              |             |                  |          |       |          |          |
| <ul> <li>Open slot (one-one)</li> </ul>                     | 1:00 PM  |              |             |                  |          |       |          |          |
| <ul><li>Open slot (group)</li><li>Confirmed (one-</li></ul> | 1:30 PM  |              |             |                  |          |       |          | _        |
| one)                                                        | 2:00 PM  |              |             |                  |          |       |          |          |
| <ul><li>Confirmed (group)</li><li>In Progress</li></ul>     | 2:30 PM  |              |             |                  |          |       |          |          |
| ✓ Missed                                                    | 3:00 PM  |              |             |                  |          |       |          |          |
| Completed<br>Canceled                                       | 3:30 PM  |              |             |                  |          |       |          |          |

2. Click the **+Create** button or click and drag on the calendar for the preferred date and time of the appointment.

3. Then select **Create New Visit.** 

| CHEDULE                              | < > A    | Ap Cr | eate New<br>it          | Create Slots<br>Set your available slots so<br>patients can book a visit at | onth | Week Day     | + CREATE |
|--------------------------------------|----------|-------|-------------------------|-----------------------------------------------------------------------------|------|--------------|----------|
| ïmezone                              |          | Sche  | e your patients to join | their convenience                                                           |      |              |          |
| (UTC-07:00) Pacific Time 🗸           |          |       |                         |                                                                             |      | <b>7</b> Fri | 8 Sat    |
| ime division                         | 11:00 AM |       |                         |                                                                             |      |              | · ·      |
| 15 🗸 Minutes                         | 11:30 AM |       |                         |                                                                             |      |              |          |
| Show consultations                   | 12:00 PM |       |                         |                                                                             |      |              |          |
| egend ^                              | 12:30 PM |       |                         |                                                                             |      |              |          |
| Open slot (one-one)                  | 1:00 PM  |       |                         |                                                                             |      |              |          |
| Open slot (group)<br>Confirmed (one- | 1:30 PM  |       |                         | 1:30 PM - 2:00 PM                                                           |      |              |          |
| one)                                 | 2:00 PM  |       |                         | L                                                                           |      |              |          |
| Confirmed (group)                    | 2:30 PM  |       |                         |                                                                             |      |              |          |
| Missed                               | 3:00 PM  |       |                         |                                                                             |      |              |          |
| Completed                            | 3:30 PM  |       |                         |                                                                             |      |              |          |

A pop-up window will appear.

Note: You can edit the Visit Name by clicking on **Edit** or you can use the default Visit name. For more information, please read: <u>How to Add a Descriptive Name When</u> <u>Creating Appointments</u>.

4. Indicate the **date** and **time** of the appointment.

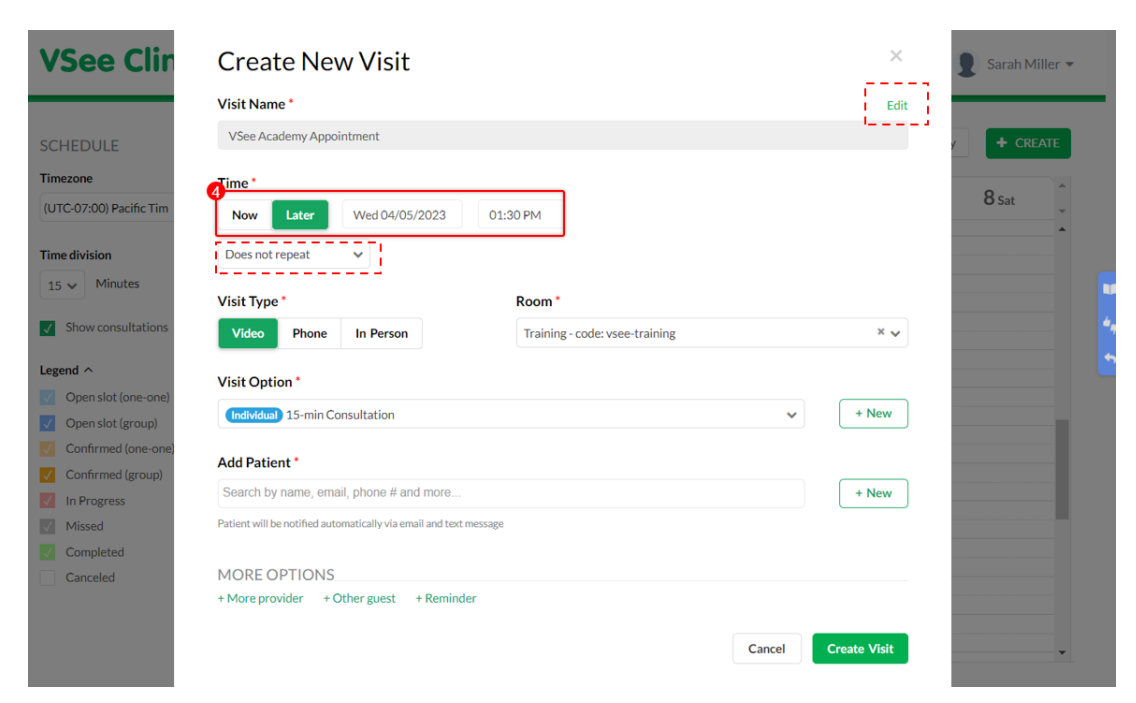

### 5. Choose the **Visit Type**.

*Note: If you belong to multiple rooms, make sure you choose the correct room from the dropdown options.* 

| VSee Clir                                                       | Create New Visit ×                                                | 👤 Sarah Miller 👻 |
|-----------------------------------------------------------------|-------------------------------------------------------------------|------------------|
|                                                                 | Visit Name * Edit                                                 |                  |
| SCHEDULE                                                        | VSee Academy Appointment                                          | Y + CREATE       |
| Timezone                                                        | Time*                                                             |                  |
| (UTC-07:00) Pacific Tim                                         | Now Later Wed 04/05/2023 01:30 PM                                 | 8 Sat            |
| Time division                                                   | Does not repeat 🗸 🗸                                               |                  |
| 15 V Minutes                                                    | Visit Type Room *                                                 |                  |
| Show consultations                                              | Video Phone In Person Training - code: vsee-training * v          |                  |
| Legend ^                                                        | Visit Ontion *                                                    |                  |
| <ul><li>Open slot (one-one)</li><li>Open slot (group)</li></ul> | Individual 15-min Consultation                                    |                  |
| Confirmed (one-one)                                             | Add Patient *                                                     |                  |
| In Progress                                                     | Search by name, email, phone # and more + New                     |                  |
| Missed                                                          | Patient will be notified automatically via email and text message |                  |
| Completed                                                       |                                                                   |                  |
| Canceled                                                        | MORE OPTIONS                                                      |                  |
|                                                                 | + More provider + Other guest + Reminder                          |                  |
|                                                                 | Cancel Create Visit                                               |                  |

6. Select the Visit Option.

Note: You can add more visit options by clicking on the **+New** button.

| VSee Clin               | Create New Visit ×                                                | Sarah Miller - |
|-------------------------|-------------------------------------------------------------------|----------------|
|                         | Visit Name * Edit                                                 |                |
| SCHEDULE                | VSee Academy Appointment                                          | CREATE         |
| Timezone                | Time *                                                            |                |
| (UTC-07:00) Pacific Tim | Now Later Wed 04/05/2023 01:30 PM                                 | 8 Sat          |
| Time division           | Does not repeat 🗸 🗸                                               |                |
| 15 🗸 Minutes            | Visit Type Room                                                   |                |
| Show consultations      | Video Phone In Person Training - code: vsee-training * V          |                |
| Legend ^                | 0 Vicit Ontion *                                                  |                |
| Open slot (one-one)     | Individual 15-min Consultation                                    |                |
| Open slot (group)       |                                                                   |                |
| Confirmed (group)       | Add Patient *                                                     |                |
| In Progress             | Search by name, email, phone # and more + New                     |                |
| Missed                  | Patient will be notified automatically via email and text message |                |
| Completed               |                                                                   |                |
| Canceled                | MORE OPTIONS                                                      |                |
|                         | + More provider + Other guest + Reminder                          |                |
|                         | Cancel Create Visit                                               |                |

7. Search and select the patient account by clicking on it.

| VSee Clin               | Create New Visit ×                                       | Sarah Miller 👻 |
|-------------------------|----------------------------------------------------------|----------------|
|                         | Visit Name * Edit                                        |                |
| SCHEDULE                | VSee Academy Appointment                                 | CREATE         |
| Timezone                | Time *                                                   |                |
| (UTC-07:00) Pacific Tim | Now Later Wed 04/05/2023 01:30 PM                        | 8 Sat          |
| Time division           | Does not repeat 🔹 🗸                                      |                |
| 15 V Minutes            | Visit Type * Room *                                      |                |
| Show consultations      | Video Phone In Person Training - code: vsee-training * v | *              |
| Legend ^                | Visit Option *                                           |                |
| Open slot (group)       | Individual 15-min Consultation                           |                |
| Confirmed (one-one)     | Add Patient *                                            |                |
| In Progress             | amber.davis.patient@gmail.com                            |                |
| Missed                  | Amber Davis                                              |                |
| Completed               | 01/01/1992, LOS ANGELES, CA                              |                |
| Canceled                | + More nonvider + Other guest + Reminder                 |                |
|                         | i More provider i Other Buest i Renninder                |                |
|                         | Cancel Create Visit                                      |                |
|                         |                                                          |                |

Note: If the patient is not found, create one by clicking on **Create new patient** or click the **+New** button on the right.

| VSee Clin               | Create New Visit                                                             | ×         | 👤 Sarah Miller 👻 |
|-------------------------|------------------------------------------------------------------------------|-----------|------------------|
|                         | Visit Name *                                                                 | Edit      |                  |
| SCHEDULE                | VSee Academy Appointment                                                     |           | Y + CREATE       |
| Timezone                | Time *                                                                       |           |                  |
| (UTC-07:00) Pacific Tim | Now Later Wed 04/05/2023 01:30 PM                                            |           | 8 Sat            |
| Time division           | Does not repeat                                                              |           | ^                |
| 15 🗸 Minutes            | Visit Type * Room *                                                          |           |                  |
| Show consultations      | Video         Phone         In Person         Training - code: vsee-training | × •       |                  |
| Legend ^                | Visit Option !                                                               |           |                  |
| Open slot (one-one)     | Individual 15-min Consultation                                               | + New     |                  |
| Confirmed (one-one)     |                                                                              |           |                  |
| Confirmed (group)       | Add Patient *                                                                |           |                  |
| In Progress             | amber sanders                                                                | + New     |                  |
| Missed                  | No patient found Create new patient                                          | >         |                  |
| Completed               |                                                                              |           |                  |
| Canceled                | MORE OPTIONS                                                                 |           |                  |
|                         | + More provider + Other guest + Reminder                                     |           |                  |
|                         | Cancel                                                                       | ate Visit | •                |

The "Create New Patient" field will appear.

A. Input at least the patient's first name, last name, and email address.

Note: It is optional to add the Phone number and Date of Birth.

You can also click on View More to add other details about the patient.

B. Click **Save**.

| VSee Clin               | Creat           | te New Patient          | × | 👤 Sarah Miller 👻 |
|-------------------------|-----------------|-------------------------|---|------------------|
|                         |                 | Create as Dependent     |   |                  |
| SCHEDULE                | First Name *    | Last Name "             |   | CREATE           |
| Timezone                |                 |                         |   |                  |
| (UTC-07:00) Pacific Tim | Email *         |                         |   | 8 Sat            |
| Time division           |                 |                         |   |                  |
| 15 V Minutes            | Phone(optional) | Date of Birth(optional) |   |                  |
| Show consultations      | View more       |                         |   |                  |
| Legend A                | ()              | Cancel Save             |   | <b>`</b>         |
| Open slot (one-one)     |                 | <b>B</b>                |   |                  |
| Open slot (group)       |                 |                         |   |                  |
| Confirmed (one-one)     |                 |                         |   |                  |
| Confirmed (group)       |                 |                         |   |                  |
| In Progress             |                 |                         |   |                  |
| Missed                  |                 |                         |   |                  |
| Completed               |                 |                         |   |                  |
| Canceled                |                 |                         |   |                  |
|                         |                 |                         |   |                  |
|                         |                 |                         |   |                  |

|                |                                         | r ii os indine              | Last renne       |             |                |
|----------------|-----------------------------------------|-----------------------------|------------------|-------------|----------------|
| ee Clinic Dash | board Patients Schedule                 |                             |                  |             | 🗩 👤 Sarah Mi   |
|                |                                         | Phone(optional)             | Date of Birth *  |             |                |
|                |                                         | • (201) 555-0123            |                  |             |                |
|                | < > Apr 2 -                             | Email(optional)             |                  | Today Month | Week Day + CRE |
| 1              |                                         |                             |                  |             |                |
| acific Tirr 👻  |                                         | MRN(optional)               |                  | / Fri       | 8 Sat          |
| á.             | 11:00 AM                                |                             |                  |             |                |
| tes            | 11:30 AM                                | Gender(optional)            |                  |             |                |
| Itations       | 12:00 PM                                |                             |                  |             |                |
|                | 12:30 PM                                | Address(optional)           |                  |             |                |
| (one-one)      | 1:00 PM                                 | i                           |                  |             |                |
| oup)           | • • · · · · · · · · · · · · · · · · · · | City(optional)              |                  |             |                |
| d (one-one)    | 1:30 PM                                 |                             |                  |             |                |
| ned (group)    | 2:00 PM                                 | State(optional)             |                  |             |                |
| ress           | 2:30 PM                                 |                             | ~                |             |                |
| ted            | 3:00 PM                                 | Zip(optional)               | i                |             |                |
|                |                                         | 1                           |                  |             |                |
|                | 3:30 PM                                 | Primary Care Physician Nan  | ne(optional)     |             |                |
|                | 4:00 PM                                 |                             |                  |             |                |
|                | 4:30 PM                                 | Primary Care Physician Pho  | ne(optional)     |             |                |
|                | 5:00 PM                                 | • (201) 555-0123            |                  |             |                |
|                |                                         | Timezone(optional)          |                  |             |                |
|                |                                         | (UTC-07:00) Pacific Time (U | JS & Canada) 🗸 🗸 |             |                |

If the patient is a Dependent, click the checkbox on **Create as Dependent.** 

| SCHEDULE   First Name*   Last Name*   Timecone   (UTC-07:00) Pacific Tim   Email*   Time division   15 v Minutes   Phone(optional)   Date of Birth(optional)   i + CREATE   8 Sat   *   4 Show consultations   View more   Legend ^   © Open slot (one-one)   © Open slot (group)                                                                                                    |   |
|----------------------------------------------------------------------------------------------------|---|
| SCHEDULE First Name * Last Name * Timezone (UTC:07:00) Pacific Tim Email * Time division 15  Minutes Phone(optional) Date of Birth(optional)  Show consultations View more Legend ^ Cancel Save Cancel Save                                                                                                    |   |
| Timezone   (UTC:07:00) Pacific Tim   Email *   Time division   15 v Minutes   Phone(optional)   Date of Birth(optional)   i * (201) 555:0123     Show consultations   View more     Legend ^   i Open slot (one-one)   i Open slot (one-one)   i Confirmed (group)                                                                                                    |   |
| (UTC-07:00) Pacific Tim Email*   Time division Phone(optional)   15 v Minutes   Phone(optional) Date of Birth(optional)   Image: the state of the state of the  |   |
| Time division     15 • Minutes     Phone(optional)     Date of Birth(optional)     Image: Image: Ima |   |
| Is winutes     Phone(optional)     Date of Birth(optional)       Image: Show consultations     Image: Show consultations       View more     Cancel       Image: Show consultations     View more       Image: Open slot (one-one)     Image: Show consultations       Image: Open slot (group)     Image: Show consultations       Image: Open slot (group)     Image: Show consultations       Image: Open slot (group)     Image: Show consultations       Image: Open slot (group)     Image: Show consultations       Image: Open slot (group)     Image: Show consultations       Image: Open slot (group)     Image: Show consultations       Image: Open slot (group)     Image: Show consultations       Image: Open slot (group)     Image: Show consultations                                                                                                    |   |
| Show consultations  View more  Cancel Save  Open slot (ane-one)  Confirmed (group)  Confirmed (group)  Confirmed (group)  Confirmed (group)                                                                                                    | 5 |
| Show consultations     View more       Legend ^     Cancel       Open slot (one-one)       Open slot (group)       Confirmed (group)       Confirmed (group)                                                                                                    |   |
| Legend ^     Cancel       Save       Open slot (ane-one)       Open slot (group)       Confirmed (one-one)       Open slot (group)                                                                                                    | ľ |
| Open slat (one-one)     Open slat (group)     Confirmed (one-one)     Confirmed (group)                                                                                                    |   |
| Open slot (group)     Confirmed (one-one)     Confirmed (group)                                                                                                    |   |
| Confirmed (one-one)                                                                                                    |   |
| Confirmed (group)                                                                                                    |   |
|                                                                                                    |   |
| 🔯 in Progress                                                                                                    |   |
| Missed                                                                                                    |   |
| Completed                                                                                                    |   |
| Canceled                                                                                                    |   |
|                                                                                                    |   |

A. You need to search and select the **Primary Account** or the parent/guardian of the patient (whose account should already be created in the clinic system).

If the primary account's name is not searchable, uncheck the Create as Dependent checkbox and create the primary account first.

B. Input at least the dependent's first name, last name, and date of birth.

Note: It is optional to add the Phone number you can also click on **View More** to add other details about the patient.

## C. Click on Save.

*Note: For Premium Clinics with special cases (e.g. Pediatrics), the Dependent feature can be made available. Please contact Customer support to enable the feature.* 

| VSee Clin               | Create New Patient                              | × | Sarah Miller 👻                  |
|-------------------------|-------------------------------------------------|---|---------------------------------|
|                         | ✓ Create as Dependent                           |   |                                 |
| SCHEDULE                | Primary Account *                               |   | Y + CREATE                      |
| Timezone                | Search primary account by name or email address |   |                                 |
| (UTC-07:00) Pacific Tim | First Name * Last Name *                        |   | 8 Sat                           |
| Time division           |                                                 |   | <b>^</b>                        |
| 15 Minutes              | Phone(optional) Date of Birth *                 |   |                                 |
| 15 •                    | • (201) 555-0123                                |   |                                 |
| Show consultations      | View more                                       |   | · · · · · · · · · · · · · · · · |
| Legend ^                | Cancel Save                                     |   | <b>_</b>                        |
| Open slot (one-one)     | •••••••••••••••••••••••••••••••••••••••         |   |                                 |
| Open slot (group)       |                                                 |   |                                 |
| Confirmed (one-one)     |                                                 |   |                                 |
| Confirmed (group)       |                                                 |   |                                 |
| In Progress             |                                                 |   |                                 |
| Missed                  |                                                 |   |                                 |
| Completed               |                                                 |   |                                 |
| Canceled                |                                                 |   |                                 |
|                         |                                                 |   |                                 |
|                         |                                                 |   |                                 |

*Note: For MORE OPTIONS, you can add secondary providers under* **+More provider**, guests under **+Other guest**, and send reminders to the participants of the visit under **+Reminders**.

8. Click on **Create Visit** to proceed.

| VSee Clin                                                                                                    | Create New Visit ×                                                                                                    | 👤 Sarah Miller 👻 |
|----------------------------------------------------------------------------------------------------|----------------------------------------------------------------------------------------------------|------------------|
|                                                                                                    | Visit Name * Edi                                                                                                    | it               |
| SCHEDULE                                                                                                    | VSee Academy Appointment                                                                                                    | Y + CREATE       |
| Timezone                                                                                                    | Time *                                                                                                    | A                |
| (UTC-07:00) Pacific Tim                                                                                                    | Now Later Wed 04/05/2023 01:30 PM                                                                                                    | 8 Sat            |
| Time division                                                                                                    | Does not repeat 🗸 🗸                                                                                                    |                  |
| 15 🗸 Minutes                                                                                                    | Visit Type * Room *                                                                                                    |                  |
| Show consultations                                                                                                    | Video Phone In Person Training - code: vsee-training * v                                                                                    |                  |
| Legend A<br>Open slot (one-one)<br>Open slot (group)<br>Confirmed (one-one)<br>Confirmed (group)<br>Confirmed (group)<br>Confirmed (group) | Visit Option *  (mdHvdusi) 15-min Consultation  * New  Add Patient *  Amber Davis (amber.davis.patient@gmail.com) *  * New                  |                  |
| Completed<br>Canceled                                                                                                    | Patient will be notified automatically via email and text message MORE OPTIONS + More provider + Other guest + Reminder Cancel Create Visit |                  |

9. Check the appointment details and click on **Confirm** to complete creating the scheduled appointment.

| VSee Clin                                                                                                    | Confirm New                                                                     | / Visit                                                                                                    | × | Sarah Miller 👻         |
|----------------------------------------------------------------------------------------------------|---------------------------------------------------------------------------------|----------------------------------------------------------------------------------------------------|---|------------------------|
| SCHEDULE         Timezone         (UTC-07:00) Pacific Tim         Time division         15 ~ Minutes         I Show consultations         Legend ^         Open slot (one-one)         Open slot (group)         Confirmed (group)         Confirmed (group)         In Progress         Missed         Completed         Canceled | Visit Name<br>Time<br>Visit Type<br>Room<br>Visit Option<br>Patient<br>Provider | VISIC<br>VSee Academy Appointment<br>Wed, Apr 05, 2023 01:30 PM (PDT)<br>Video<br>Training<br>15-min Consultation<br>Amber Davis<br>Sarah Miller |   | Sarah Miller    CREATE |
|                                                                                                    |                                                                                 |                                                                                                    |   |                        |

The visit has been confirmed.

| <b>VSee Clinic</b>                        | Dashboard |                    | × 👂 👤 Sarah Miller 👻                                                   |    |
|-------------------------------------------|-----------|--------------------|------------------------------------------------------------------------|----|
|                                           | _         |                    | New Visit Confirmed                                                    |    |
| SCHEDULE                                  | < > Ap    | Visit Name         | VSee Academy Appointment Aonth Week Day + CREATE                       |    |
| Timezone                                  |           | Time               | Wed, Apr 05, 2023 01:30 PM (PDT)                                       |    |
| (UTC-07:00) Pacific Tim 🖌                 |           | Visit Type         | Video / Fri 8 Sat                                                      |    |
| Time division                             | 11:00 AM  | Visit Option       | 15-min Consultation                                                    |    |
| 15 V Minutes                              | 11:30 AM  | Patient            | Amber Davis                                                            |    |
| Show consultations                        | 12:00 PM  | Provider           | Sarah Miller                                                           | 4, |
| Legend A                                  | 12:30 PM  | Room               | Iraining                                                               | •  |
| Open slot (one-one)                       | 1:00 PM   | Telephone:         | +1.650.758.0255                                                        |    |
| Open slot (group)     Confirmed (one-one) | 1:30 PM   | Meeting PIN:       | 783096                                                                 |    |
| Confirmed (group)                         | 2:00 PM   | Guest invite link: | https://vse-                                                           |    |
| In Progress<br>Missed                     | 2:30 PM   |                    | academyvsee.me/visits/join/642dd832206c42c993566a0f0ad<br>c0ac7 @cCopy |    |
| Completed                                 | 3:00 PM   |                    |                                                                        |    |
| Canceled                                  | 3:30 PM   |                    | 1 A C At Go To Visit Page                                              |    |
|                                           | 4:00 PM   |                    |                                                                        |    |
|                                           | 4.20 014  |                    | · · · · · · · · · · · · · · · · · · ·                                  |    |

Both the provider and patient will receive an email and/or SMS (if enabled) regarding the confirmed appointment.

### Provider side

# 

Dear Sarah,

A new appointment is confirmed

Date: 01:30 PM on Wed, Apr 05 2023 (PDT) Visit Type: Video

Please log into the portal 15 minutes before the scheduled time.

Go To Your Dashboard

Click here to review, edit or cancel the appointment

If you have any questions, please contact us at help@vsee.com or (650) 614-1746.

Thank you for using VSee Academy!

### **Patient side**

Confirmation: VSee Academy Appointment Inbox ×

VSee Academy <noreply@vsee.com> @ 1:21PM (1 minute ago) ☆ ← : to me 💌 Apr Appointment with Sarah Miller at VSee... Agenda Ved Apr 5, 2023 5 When Wed Apr 5, 2023 8:30pm - 8:45pm (UTC) No earlier events Wed Who Sarah Miller\* 8:30pm Appointment with Sarah Miller at Add to calendar » VSee... No later events Dear Amber Your appointment at VSee Academy is now confirmed Date: 01:30 PM on Wed, Apr 05 2023 (PDT) Visit Type: Video Please log into the portal 15 minutes before your scheduled time. Start Visit You are recommended to test your device before the visit to ensure stable call quality.

If you have any questions, please contact us at <u>help@vsee.com</u> or (650) 614-1746. Thank you for using **VSee Academy!** 

### **Scope and Limitations**

- The Scheduling feature is available only for Enterprise, Premium, and Plus clinics.
- For Premium Clinics with special cases (e.g. Pediatrics), the Dependent feature can be made available. Please contact Customer support to enable the feature.

### **Related Articles**

- In the Call: How to Create a Follow-up Appointment for the Patient
- How to Schedule a Group Appointment from the Schedule Tab (Provider)
- Calendar Improvements
- How to Create Visit Slots

Need more assistance? Send us an email at <u>help@vsee.com</u> or check out the <u>Help</u> section under the Profile Menu of your VSee Clinic.

This article was last updated on: 05 April 2023

Tags

#### 8 C

create a visit schedule scheduled appointment visit